# **Change the Management Interface IP Address on FTD Managed by FMC**

## Contents

| Introduction               |  |  |
|----------------------------|--|--|
| <u>Prerequisites</u>       |  |  |
| Requirements               |  |  |
| Components Used            |  |  |
| <u>Configure</u>           |  |  |
| Configurations             |  |  |
| Verify                     |  |  |
| <u>Troubleshoot</u>        |  |  |
| <b>Related Information</b> |  |  |

## Introduction

This document describes how to change the management IP for the Firewall Threat Defense device managed by the Secure Firewall Management Center.

# Prerequisites

#### Requirements

Cisco recommends that you have knowledge of these topics:

- Cisco Secure Firewall Management Center (FMC)
- Cisco Secure Firewall Threat Defense (FTD)

#### **Components Used**

The information in this document is based on these software and hardware versions:

- Secure Firewall Management Center Virtual running version 7.2.5(1)
- Cisco Secure Firewall Threat Defense Virtual running version 7.2.4

The information in this document was created from the devices in a specific lab environment. All of the devices used in this document started with a cleared (default) configuration. If your network is live, ensure that you understand the potential impact of any command.

# Configure

#### Configurations

Step 1. Navigate to the FMC GUI, and proceed to **Device** > **Device Management.** 

#### Step 2. Select **Device**, and find the **Management** section.

| riepower                                                                                                    |                                                                                                    |                                                                                                    |                                                |                                                                                                    |                                                              |
|----------------------------------------------------------------------------------------------------|----------------------------------------------------------------------------------------------------|----------------------------------------------------------------------------------------------------|------------------------------------------------|----------------------------------------------------------------------------------------------------|--------------------------------------------------------------|
| Cisco Firepower Threat Defense for VMwa                                                                                                    | Jre .                                                                                                    |                                                                                                    |                                                |                                                                                                    |                                                              |
| Device Routing Interfaces                                                                                                    | Inline Sets DHCP VTEP                                                                                                |                                                                                                    |                                                |                                                                                                    |                                                              |
| General                                                                                                    | /± <del>-</del>                                                                                                    | License                                                                                                    | /                                              | System                                                                                                    | 0 G                                                          |
| Name:                                                                                                    | Frepower                                                                                                    | Performance Tier :                                                                                                    | FTDv50 - Tiered (Core 12 / 24 GB)              | Model:                                                                                                    | Cisco Firepower Threat Defense for VMware                    |
| Transfer Packets:                                                                                                    | Yes                                                                                                    | Base:                                                                                                    | Yes                                            | Serial:                                                                                                    | 9A0HJUS0J27                                                  |
| Mode:                                                                                                    | Routed                                                                                                    | Export-Controlled Features:                                                                                                    | No                                             | Time:                                                                                                    | 2024-04-12 00:57:32                                          |
| Compliance Mode:                                                                                                    | None                                                                                                    | Malware:                                                                                                    | Yes                                            | Time Zone:                                                                                                    | UTC (UTC+0:00)                                               |
| TLS Crypto Acceleration:                                                                                                    | Disabled                                                                                                    | Threat:                                                                                                    | Yes                                            | Version:                                                                                                    | 7.2.4                                                        |
|                                                                                                    |                                                                                                    | URL Filtering:                                                                                                    | Yes                                            | Time Zone setting for Time based Rules:                                                                                                    | UTC (UTC+0:00)                                               |
| Device Configuration:                                                                                                    | Import Export Download                                                                                               | AnyConnect Apex:                                                                                                    | No                                             |                                                                                                    |                                                              |
|                                                                                                    |                                                                                                    | AnyConnect Plus:                                                                                                    | No                                             |                                                                                                    |                                                              |
|                                                                                                    |                                                                                                    | AnyConnect VPN Only:                                                                                                    | No                                             |                                                                                                    |                                                              |
|                                                                                                    |                                                                                                    |                                                                                                    |                                                | <u> </u>                                                                                                    |                                                              |
| Inspection Engine                                                                                                    |                                                                                                    | Health                                                                                                    |                                                | Management                                                                                                    | / 🔍                                                          |
| Inspection Engine:                                                                                                    | Snort 3                                                                                                    | Status:                                                                                                    | 0                                              | Host:                                                                                                    | 192.168.10.42                                                |
| Revert to Snort 2                                                                                                    |                                                                                                    | Policy;                                                                                                    | Initial Month Policy 2024-04-09 17:12:49       |                                                                                                    |                                                              |
|                                                                                                    |                                                                                                    |                                                                                                    | """"""""""""""""""""""""""""""""""""""         | Status:                                                                                                    | •                                                            |
|                                                                                                    |                                                                                                    | Excluded:                                                                                                    | None                                           | Status:<br>Manager Access Interface:                                                                                                    | Management Interface                                         |
|                                                                                                    |                                                                                                    | Excluded:                                                                                                    | None                                           | Status:<br>Manager Access Interface:                                                                                                    | Management Interface                                         |
|                                                                                                    |                                                                                                    | Excluded:                                                                                                    | None                                           | Status:<br>Manager Access Interface:                                                                                                    | Management Interface                                         |
| Inventory Details                                                                                                    | c                                                                                                    | Excluded:<br>Applied Policies                                                                                                    | None                                           | Status:<br>Manager Access Interface:<br>Advanced Settings                                                                                                    | Management Interface                                         |
| Inventory Details<br>CPU Type:                                                                                                    | C<br>CPU Xeon 4100/6100/8100 series 2700<br>MHz                                                                      | Excluded:<br>Applied Policies<br>Access Control Policy:                                                                                                    | None                                           | Status:<br>Manager Access Interface:<br>Advanced Settings<br>Application Bypass:                                                                                | Management Interface                                         |
| Inventory Details<br>CPU Type:<br>CPU Cores:                                                                                                    | CPU Xeon 4100/6100/8100 series 2700<br>MHz<br>1 CPU (4 cores)                                                        | Excluded:<br>Applied Policies<br>Access Control Policy;<br>Prefilter Policy;                                                                                                    | None                                           | Status:<br>Manager Access Interface:<br>Advanced Settings<br>Application Bypass:<br>Bypass Threshold:                                                           | Management Interface No 3000 ms                              |
| Inventory Details<br>CPU Type:<br>CPU Cores:<br>Memory:                                                                                                    | CPU Xeon 4100/6100/8100 series 2700<br>MHz<br>1 CPU (4 cores)<br>8192 MB RAM                                         | Excluded:<br>Applied Policies<br>Access Control Policy:<br>Prefiter Policy:<br>SSL Policy:                                                                                                    | Default Prefiter Policy                        | Status:<br>Manager Access Interface:<br>Advanced Settings<br>Application Bypass:<br>Bypass Threshold:<br>Object Group Search:                                   | Management Interface No 3000 ms Enabled                      |
| Inventory Details<br>CPU Type:<br>CPU Cores:<br>Memory:<br>Storage:                                                                                                    | CPU Xeon 4100/6100/8100 series 2700<br>MHz<br>1 CPU (4 cores)<br>8192 MB RAM<br>N/A                                  | Excluded:<br>Applied Policies<br>Access Control Policy:<br>Prefiter Policy:<br>SSL Policy:<br>DNS Policy:                                                                                      | Default DNS Policy                             | Status:<br>Manager Access Interface:<br>Advanced Settings<br>Application Bypass:<br>Bypass Threshold:<br>Object Group Search:<br>Interface Object Optimization: | Management interface No 3000 ms Enabled Disabled             |
| Inventory Details<br>CPU Type:<br>CPU Cores:<br>Memory:<br>Storage:<br>Chassis URL:                                                                                                    | CPU Xeon 4100/6100/8100 series 2700<br>MHz<br>1 CPU (4 cores)<br>8192 MB RAM<br>N/A<br>N/A                           | Excluded:<br>Applied Policies<br>Access Control Policy:<br>Prefiter Policy:<br>SSL Policy:<br>DNS Policy:<br>Identity Policy:                                                                  | Default DNS Policy                             | Status:<br>Manager Access Interface:<br>Advanced Settings<br>Application Bypass:<br>Bypass Threshold:<br>Object Group Search:<br>Interface Object Optimization: | Management interface No 3000 ms Enabled Disabled             |
| Inventory Details<br>CPU Type:<br>CPU Cores:<br>Memory:<br>Storage:<br>Chassis URL:<br>Chassis Serial Number:                                                                                | CPU Xeon 4100/6100/8100 series 2700<br>MHz<br>1 CPU (4 cores)<br>8192 MB RAM<br>N/A<br>N/A                           | Excluded:<br>Applied Policies<br>Access Control Policy:<br>Prefiter Policy:<br>SSL Policy:<br>DNS Policy:<br>Identity Policy:<br>NAT Policy:                                                   | Intel (rece) (rec) 2024 OF 00 17 12 30<br>None | Status:<br>Manager Access Interface:<br>Advanced Settings<br>Application Bypass:<br>Bypass Threshold:<br>Object Group Search:<br>Interface Object Optimization: | Management interface No 3000 ms Enabled Disabled             |
| Inventory Details<br>CPU Type:<br>CPU Cores:<br>Memory:<br>Storage:<br>Chassis URL:<br>Chassis Serial Number:<br>Chassis Module Number:                                                      | C<br>CPU Xeon 4100/6100/8100 series 2700<br>MHz<br>1 CPU (4 cores)<br>8192 MB RAM<br>N/A<br>N/A<br>N/A               | Excluded:<br>Applied Policies<br>Access Control Policy:<br>Prefiter Policy:<br>SSL Policy:<br>DNS Policy:<br>Identity Policy:<br>NAT Policy:<br>Piatform Settings Policy:                      | None                                           | Status:<br>Manager Access Interface:<br>Advanced Settings<br>Application Bypass:<br>Bypass Threshold:<br>Object Group Search:<br>Interface Object Optimization: | Management interface<br>No<br>3000 ms<br>Enabled<br>Disabled |
| Inventory Details<br>CPU Type:<br>CPU Cores:<br>Memory:<br>Storage:<br>Chassis VerL:<br>Chassis Serial Number:<br>Chassis Module Number:<br>Chassis Module Number:<br>Chassis Module Number: | C<br>CPU Xeon 4100/6100/8100 series 2700<br>MHz<br>1 CPU (4 cores)<br>8192 MB RAM<br>N/A<br>N/A<br>N/A<br>N/A<br>N/A | Excluded:<br>Applied Policies<br>Access Control Policy:<br>Prefitter Policy:<br>SSL Policy:<br>Identity Policy:<br>Identity Policy:<br>NAT Policy:<br>Platform Settings Policy:<br>QoS Policy: | None                                           | Status:<br>Manager Access Interface:<br>Advanced Settings<br>Application Bypass:<br>Bypass Threshold:<br>Object Group Search:<br>Interface Object Optimization: | No<br>3000 ms<br>Enabled<br>Disabled                         |

Step 3. Turn off **Management** by clicking the slider, and confirm the action by selecting **Yes**.

| Frepower<br>Cisco Firepower Threat Defense for VMware<br>Device Routing Interfaces Inline Sets                          | DHCP VTEP                                                                                  |                                                                                                    |                                                                                                    |                                                                     |                                                                                                    |                                                                                                    |
|----------------------------------------------------------------------------------------------------|--------------------------------------------------------------------------------------------|----------------------------------------------------------------------------------------------------|----------------------------------------------------------------------------------------------------|---------------------------------------------------------------------|----------------------------------------------------------------------------------------------------|----------------------------------------------------------------------------------------------------|
| General<br>Name:<br>Transfer Packets:<br>Mode:<br>Compliance Mode:<br>TLS Crypto Acceleration:<br>Device Configuration: | P± →     Frequence     Ves     Routed     None     Disabled      Import Explinit Complexed | License<br>Performance Tier :<br>Base:<br>Export-Controlled Fe<br>Melware:<br>Threat:<br>URL Filtering:<br>AnyConnect Apex:<br>AnyConnect Plus:<br>AnyConnect VPN O | FTDv50 - Te<br>atures:<br>Disable Management                                                                                          | Pred (Core 12 / 24 G8)<br>Yes<br>No<br>Yes<br>Yes<br>No<br>No<br>No | System<br>Model:<br>Seriat<br>Time:<br>Time Zone:<br>Version:<br>Time Zone setting for Time based Rules: | C<br>Cisco Firepower Threat Defense for WMware<br>9A0H-US0.127<br>2024-04-12 01:14:15<br>UTC (UTC+0:00)<br>7.2.4<br>UTC (UTC+0:00) |
| Inspection Engine<br>Inspection Engine:<br>(Reart to Stori 2)                                                           | Snort 3                                                                                    | Health<br>Status:<br>Policy:<br>Excluded:                                                                                                    | Managing this device will not be<br>possible if it's Management it's<br>disabled. Do you want to proceed? You<br>can enable it later. | 024-04-08 17:12<br>Nore                                             | Management<br>Host:<br>Manager Access Interface:                                                         | 192.168.10.42<br>Management interface                                                                                              |
| Inventory Details<br>CPU Type:<br>CPU Cores:                                                                            | C<br>PU Xeon 4100/6100/8100 series 2700<br>Mriz<br>1 CPU (4 cores)                         | Applied Policies<br>Access Control Polic<br>Pretiter Policy:                                                                                                    | γ.                                                                                                    | Default      Default                                                | Advanced Settings<br>Application Bypass:<br>Bypass Threshold:                                            | No<br>3000 ms                                                                                                    |
| Memory:<br>Storage:                                                                                                    | 8192 MB RAM<br>N/A                                                                         | SSL Policy:<br>DNS Policy:<br>Identity Policy:                                                                                                    |                                                                                                    | Default DNS Policy                                                  | Object Group Search:<br>Interface Object Optimization:                                                   | Enabled                                                                                                    |

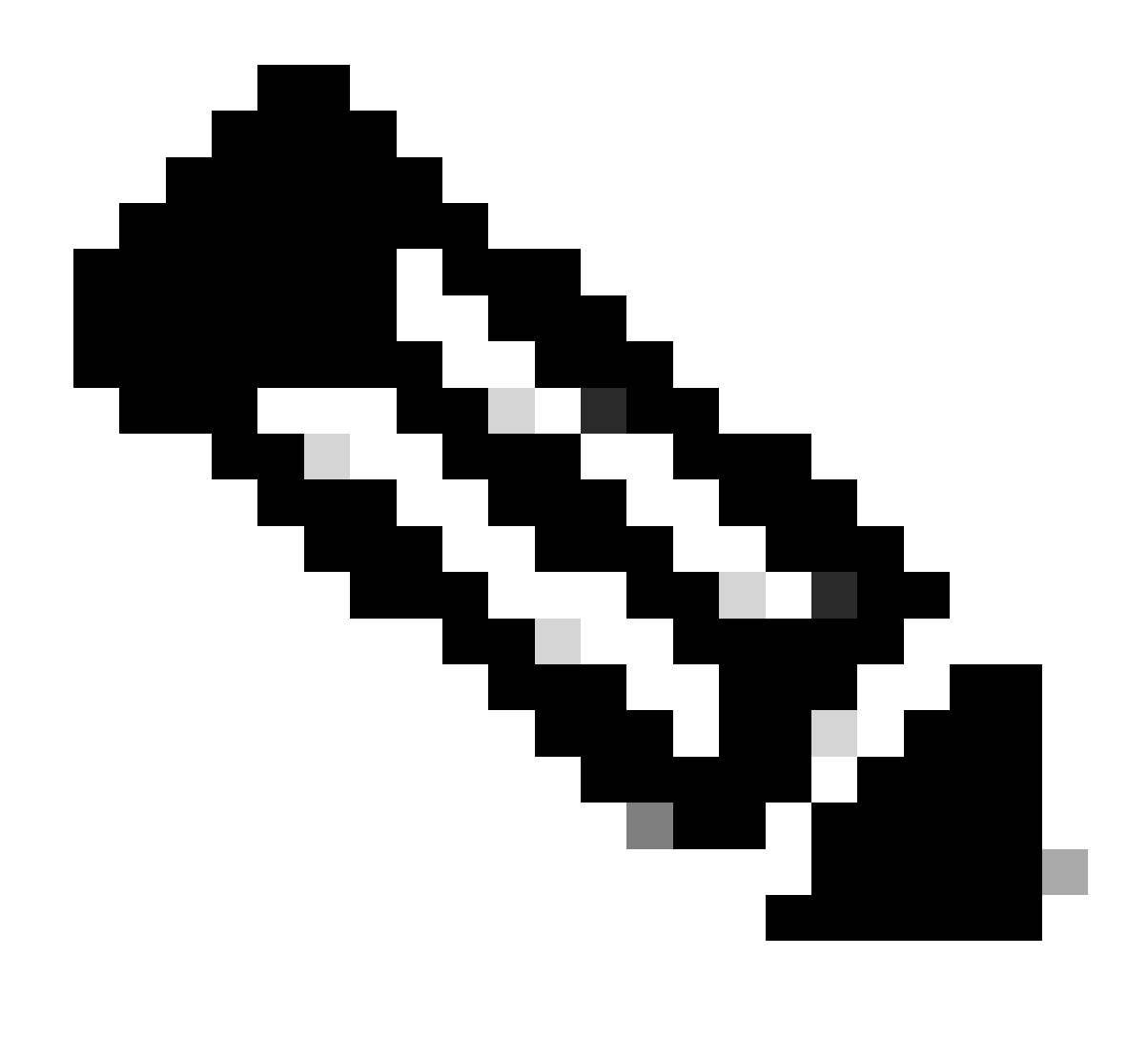

**Note**: Turning off **Management** halts the connection between the management center and the device but retains the device within the management center.

Step 4. With Management disabled, edit the management connection by selecting Edit.

Step 5. In the **Management** dialog box, change the IP address in the remote **Host** address field, and then select **Save**.

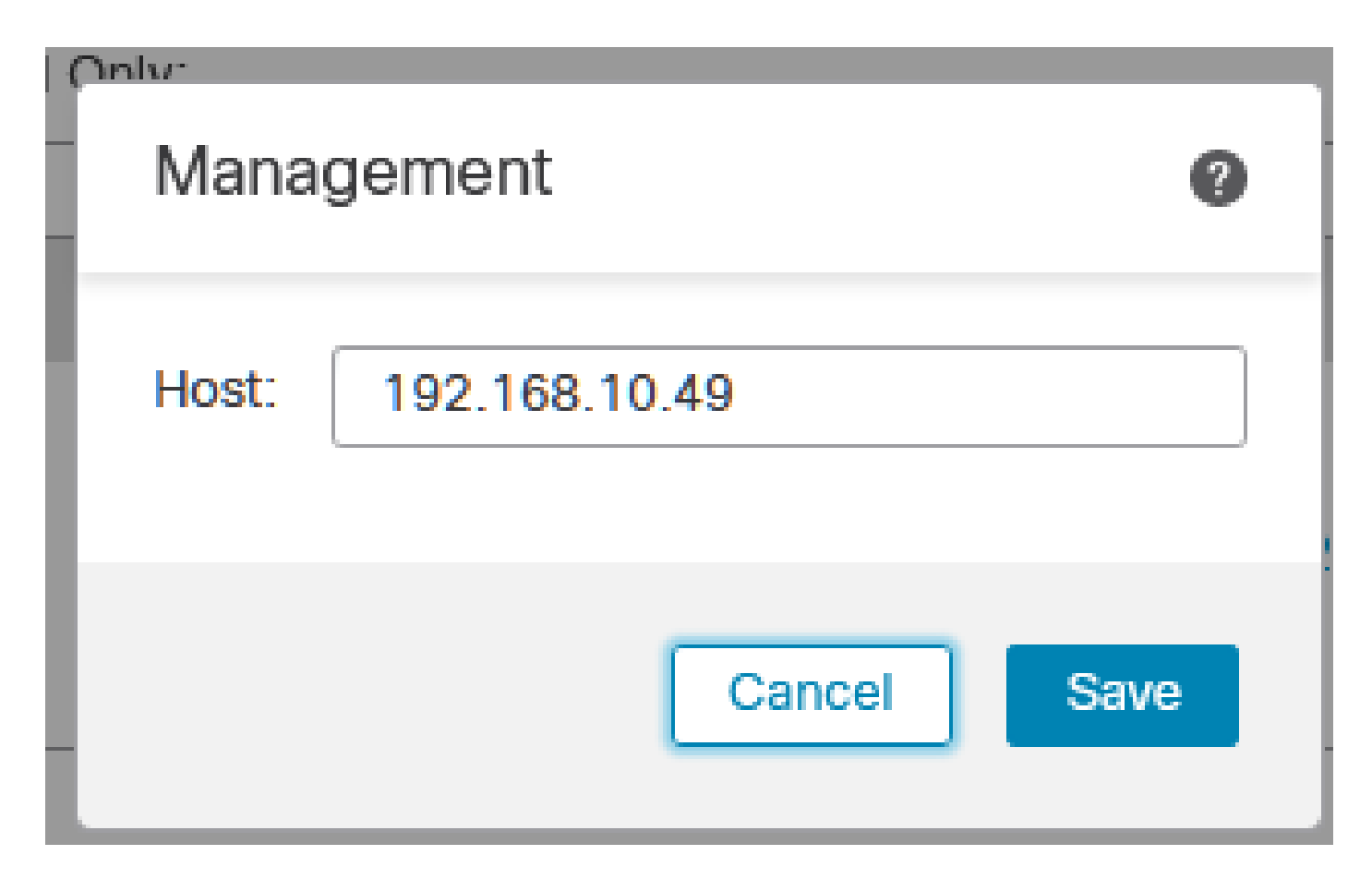

Step 6. Connect to the FTD console to modify the Management IP address.

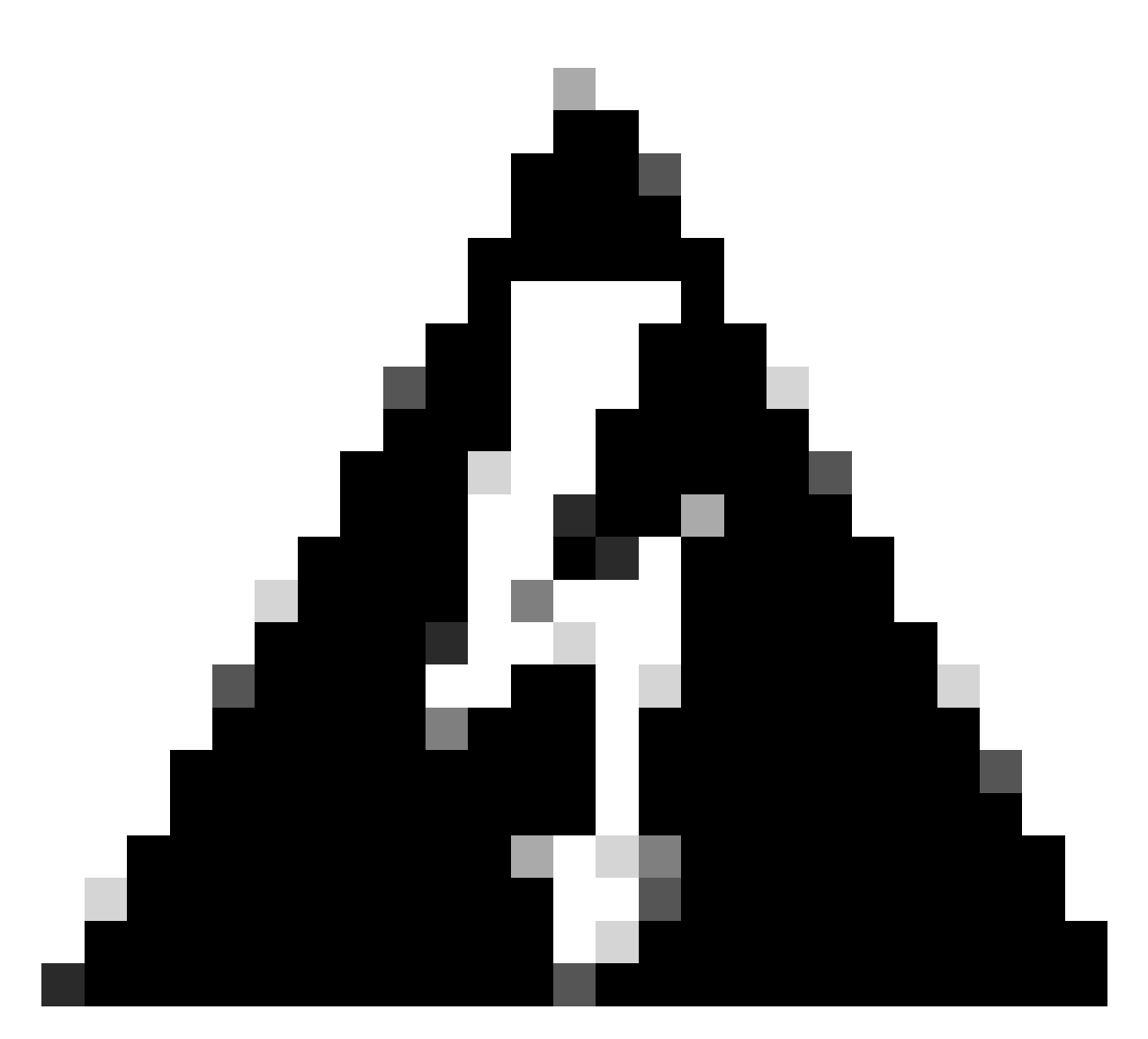

**Warning**: Altering the Management IP address can result in the loss of SSH connectivity to the device if the session is established through the management IP address. Therefore, it is recommended to perform this change via Console access as suggested by Cisco.

Step 7. In Clish mode, modify the Management IP address with the command:

> configure network ipv4 manual 192.168.10.49 255.255.0.0 192.168.255.254

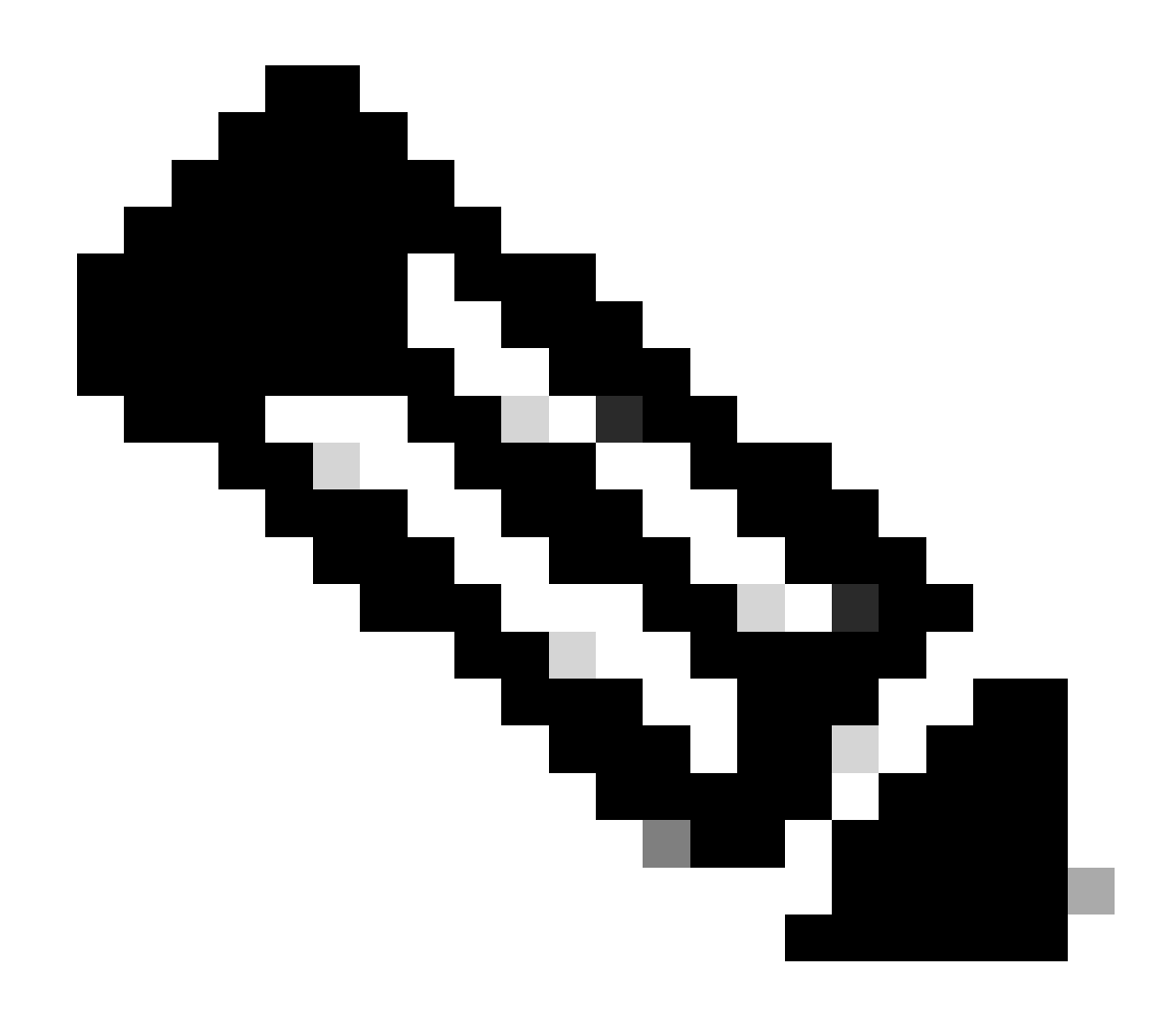

Note: This configuration is applied to the management interface by default.

Step 8. Return to the FMC GUI, and reactivate **Management** by toggling the Slider to the **On** position.

| Management                | / 🔍                  |
|---------------------------|----------------------|
| Host:                     | 192.168.10.49        |
| Status:                   | 0                    |
| Manager Access Interface: | Management Interface |

Step 9. Be aware that reestablishing the **Management** connection can require some time; successful reconnection is indicated as demonstrated in this image:

| Management                | / 🔍                  |
|---------------------------|----------------------|
| Host:                     | 192.168.10.49        |
| Status:                   | 0                    |
| Manager Access Interface: | Management Interface |
|                           |                      |

# Verify

Use this section in order to confirm that your configuration works properly.

You can verify the Management connectivity through the FTD CLI. This is achieved by connecting to the CLI, on Clish mode running this command:

Check routes: No peers to check

## Troubleshoot

This section provides information you can use in order to troubleshoot your configuration.

• To verify the management connection status at the FTD CLI, run the command **show sftunnel status brief**. Observe the output for a connection that is down, indicated by the absence of connected to details for the peer channel and missing heartbeat information.

> sftunnel-status-brief

```
PEER:192.168.10.40
Registration: Completed.
Connection to peer '192.168.10.40' Attempted at Fri Apr 19 21:14:23 2024 UTC
Last disconnect time : Fri Apr 19 21:14:23 2024 UTC
Last disconnect reason : Both control and event channel connections with peer went down
```

A healthy connection between the devices is confirmed when the **sftunnel-status-brief** command at the FTD CLI produces an output that includes peer channel connected to information and heartbeat data.

```
> sftunnel-status-brief
```

```
PEER:192.168.10.40

Peer channel Channel-A is valid type (CONTROL), using 'eth0', connected to '192.168.10.40' via '192.168

Peer channel Channel-B is valid type (EVENT), using 'eth0', connected to '192.168.10.40' via '192.168.1

Registration: Completed.

IPv4 Connection to peer '192.168.10.40' Start Time: Fri Apr 19 21:12:59 2024 UTC

Heartbeat Send Time: Fri Apr 19 21:13:00 2024 UTC

Heartbeat Received Time: Fri Apr 19 21:13:23 2024 UTC

Last disconnect time : Fri Apr 19 21:12:57 2024 UTC

Last disconnect reason : Process shutdown due to stop request from PM
```

• To check network connectivity, ping the management center from the Management interface, and enter **ping system fmc\_ip** at the FTD CLI.

### **Related Information**

- Device Management Basics
- Cisco Technical Support & Downloads